# CHEQUE BOOK REQUEST VIA JTR CONNECT

## **Quick Reference Guide**

Version 1.0 01-Sep-2022

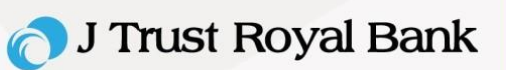

#### **Table of Contents**

|    | Intiate Cheque Book Request                                                                                                    | . 3                                          |
|----|----------------------------------------------------------------------------------------------------|----------------------------------------------|
|    | 1. Log into JTR Connect                                                                                                    | . 3                                          |
|    | 2. Input OTP                                                                                                    | . 3                                          |
|    | 3. Click "Account Services"                                                                                                    | . 4                                          |
|    | 4. Click "Initiate"                                                                                                    | . 4                                          |
|    | 5. Click "Cheque Book Request"                                                                                                    | . 4                                          |
|    | 6. Input "Account Number"                                                                                                    | . 4                                          |
|    | 7. Click "Select"                                                                                                    | . 4                                          |
|    | 8. Input a number                                                                                                    | . 4                                          |
|    | 9. Click "Select"                                                                                                    | . 4                                          |
|    | 10. Click " <sup>2</sup> " to look up branch                                                                                                    | . 4                                          |
|    | 11. Click "Submit"                                                                                                    | . 4                                          |
|    | 12. Click "Confirm"                                                                                                    | . 4                                          |
|    | 13. Click "Close" to exit                                                                                                    | . 5                                          |
| II | . Authorize Cheque Book Request                                                                                                    | . 5                                          |
|    | 1. Log into JTR Connect                                                                                                    | . 5                                          |
|    | 2 Click "Pending Activities"                                                                                                    |                                              |
|    |                                                                                                    | . 5                                          |
|    | 3. Tick any Cheque Book request                                                                                                    | . 5<br>. 5                                   |
|    | <ol> <li>Click "Authorize"</li> </ol>                                                                                                    | . 5<br>. 5<br>. 5                            |
|    | <ol> <li>Click "Authorize"</li></ol>                                                                                                    | .5<br>.5<br>.5<br>.5                         |
|    | <ol> <li>Click "Authorize"</li></ol>                                                                                                    | .5<br>.5<br>.5<br>.5                         |
|    | <ol> <li>Click "Authorize"</li></ol>                                                                                                    | .5<br>.5<br>.5<br>.5<br>.6                   |
| 11 | <ol> <li>Click Tortaing Flatitude</li> <li>Tick any Cheque Book request.</li> <li>Click "Authorize"</li> <li>Enter received OTP</li> <li>Click "Authorize"</li> <li>Click "Authorize"</li> <li>Review Cheque Book Request.</li> </ol>                                                                                                    | .5<br>.5<br>.5<br>.5<br>.6                   |
| 11 | <ol> <li>Click 'Folding Foldinios'</li> <li>Tick any Cheque Book request.</li> <li>Click "Authorize".</li> <li>Enter received OTP.</li> <li>Click "Authorize".</li> <li>Click "Authorize".</li> <li>Click "Close".</li> <li>Review Cheque Book Request.</li> <li>Click "Account Services".</li> </ol>                                                    | .5<br>.5<br>.5<br>.6<br>.6                   |
| 11 | <ol> <li>Click "Authorize"</li></ol>                                                                                                    | .5<br>.5<br>.5<br>.6<br>.6<br>.6             |
| 11 | <ol> <li>Click "Authorize"</li> <li>Click "Authorize"</li> <li>Enter received OTP</li> <li>Click "Authorize"</li> <li>Click "Authorize"</li> <li>Click "Close"</li> <li>Review Cheque Book Request</li> <li>Review Cheque Book Request</li> <li>Click "Account Services"</li> <li>Click "Other Request Summary"</li> <li>Click "Request Type"</li> </ol> | .5<br>.5<br>.5<br>.6<br>.6<br>.6<br>.6       |
| II | <ol> <li>Click "Authorize"</li> <li>Enter received OTP.</li> <li>Click "Authorize"</li> <li>Click "Authorize"</li> <li>Click "Close"</li> <li>Review Cheque Book Request.</li> <li>Click "Account Services"</li> <li>Click "Other Request Summary"</li> <li>Click "Request Type"</li> <li>Keynote</li> </ol>                                             | .5<br>.5<br>.5<br>.6<br>.6<br>.6<br>.6<br>.7 |

#### I. INTIATE CHEQUE BOOK REQUEST

Below listed self-service steps to initiate Cheque Book Request in JTR Connect.

1. Log into JTR Connect by this link https://banking.jtrustroyal.com/ and then another screen is popped up. User to fill in:

- a. Corporate ID
- b. User ID
- c. Then click "Next"
- d. Fill in Password
- e. Then click "Next"

2. Input OTP that is sent to your mobile number or JTRB Authenticator Application and then click "Verify" to proceed further or else click "Cancel" to go back to step#1

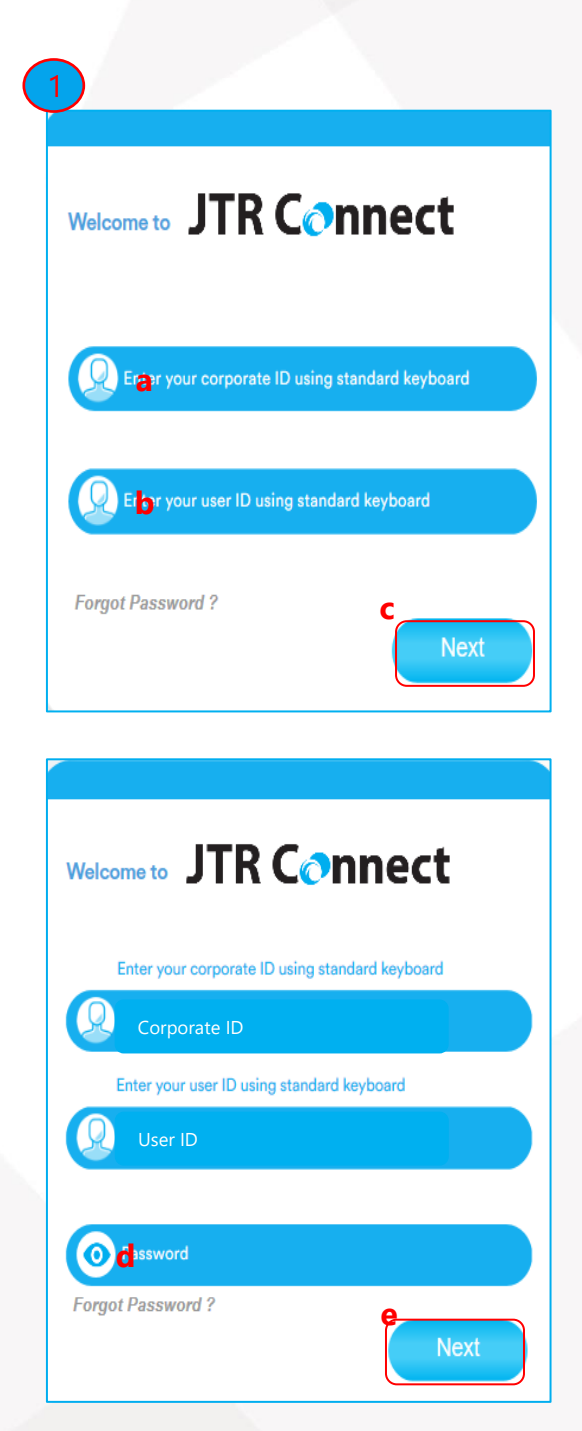

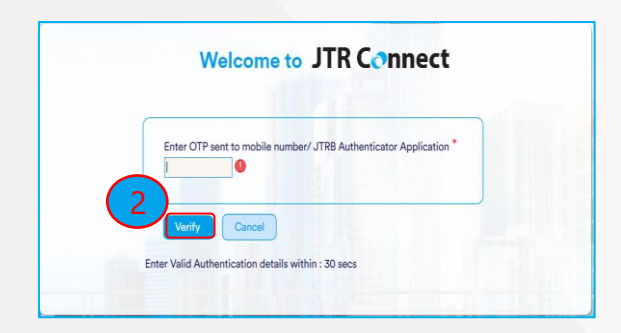

## 🕤 J Trust Royal Bank

- 3. Click "Account Services"
- 4. Click "Initiate" or click " 🐭
- 5. Click "Cheque Book Request"
- count Services Payments Information Report + 4 Pending Activities nitiate Data Maintenance a Cheque Book Request Term Deposit Summary Multi-Acc Cheque Inquiry v Multi Account Statement Download Account Type cy Term Deposit Request
- Input "Account Number" or click " <sup>P</sup>" of any "Account Number" that you want to request Cheque Book
- 7. Click "Select" or click " ✓ " to select "Normal Cheque"
  ★ : it is auto popped up "50"
- Input a number between "1" to "25" Note: maximum requested cheque book is only "25"
- Click "Select" or click " " and select "Collect At Branch"
- 10. Click " <sup>A</sup>" to look up branch (that you want to collect the requested Cheque Book)
- 11. Click "Submit" to complete your request
  - If you want to cancel this request, click "Cancel" then follow on-screen instructions, or
  - Click "Clear" if you want to clear this request, then follow the on-screen instructions
- 12. Click "Confirm" to submit your Cheque Book request or
  - Click "Back" if you want to go back to screens above then follow on-screen instructions or,
  - Click "Cancel" if you want to cancel this request then follow on-screen instructions

| Cheque Book Requ                                |                                                  | ⊠      |
|-------------------------------------------------|--------------------------------------------------|--------|
|                                                 | CURRENCY                                         | ^      |
| COUNTRY                                         | ACCOUNT NAME                                     |        |
| ACCOUNT TYPE                                    | ACCOUNT NICK NAME                                |        |
|                                                 |                                                  |        |
| CHEQUE BOOK TYPE*                               | CHEQUE BOOK SIZE                                 |        |
| CHEQUE BOOKS REQUIRED*                          | 50                                               |        |
| YOU CAN REQUEST MAXIMUM OF 25<br>DELIVERY MODE* |                                                  |        |
| COLLECTION BRANCH (10)                          |                                                  |        |
|                                                 |                                                  |        |
| (11)                                            | CHEQUE BOOK CAN BE COLLECTED AFTER 3 WORKING DAY | S      |
| Submit                                          | Clear                                            | Cancel |

| Review and Confirmation - Cheque Boo | bk Request f                                       |
|--------------------------------------|----------------------------------------------------|
|                                      |                                                    |
| ACCOUNT DETAILS                      |                                                    |
| ACCOUNT NUMBER                       | CURRENCY                                           |
| COUNTRY                              | ACCOUNT NAME                                       |
| Current                              |                                                    |
| CHEQUE BOOK DETAILS                  |                                                    |
| CHEQUE BOOK TYPE                     | CHEQUE BOOK SIZE                                   |
| CHEQUE BOOKS REQUIRED                |                                                    |
|                                      |                                                    |
| Collect At Branch                    |                                                    |
| COLLECTION BRANCH                    |                                                    |
| (12)                                 | CHEQUE BOOK CAN BE COLLECTED AFTER 3 WORKING DAYS. |
| Confirm                              | Back Cancel                                        |

## 🔿 J Trust Royal Bank

#### 13. Click "Close" to exit

| Confirmation                                         |      |
|------------------------------------------------------|------|
| TRANSACTION REQUEST INFORMATION                      | ^    |
| TRANSACTION REF NO                                   |      |
| DATE/TIME                                            |      |
| STATUS                                               |      |
| TRANSACTION TYPE                                     |      |
| TRANSACTION INFORMATION                              |      |
| Cheque Book Request has been submitted successfully. | (13) |
| Close                                                |      |

#### **II. AUTHORIZE CHEQUE BOOK REQUEST**

For authorizer to authorize the Cheque Book request, steps to follow are:

- 1. Log into JTR Connect (Follow steps#1-2, page.4)
- 2. Click "Pending Activities"
- 3. Tick any Cheque Book request Transaction that you need to authorize
- 4. Click "Authorize" or if you want to reject this request, click "Reject"

**Account Services** Payments Information Report + 2 **Pending Activities** % Initiate 🔯 Data Maintenance **Account Summary** Loans Summary Term Deposit Summary Μ Account Summary Default -USD × Actions Account Number Currency Account Type

| Pending Activities |                       |                     |            |                       |        |
|--------------------|-----------------------|---------------------|------------|-----------------------|--------|
| Transactions       | Pending Authorization | Rejected Transactio | ns         |                       | (3)    |
|                    | Transaction Reference | Transaction Type    | Created By | Transaction Initiatio | Status |
| [                  |                       |                     |            |                       |        |
|                    |                       |                     |            |                       |        |
|                    |                       |                     |            |                       |        |
|                    |                       |                     |            |                       |        |
|                    |                       |                     |            |                       |        |
| 1                  | t                     |                     |            |                       |        |
|                    |                       |                     |            |                       |        |
|                    |                       |                     |            |                       |        |
|                    |                       |                     |            |                       |        |
|                    |                       |                     |            |                       |        |
|                    |                       |                     |            |                       |        |
|                    |                       |                     |            |                       |        |
| A study D          |                       |                     |            |                       | 01     |
| Authorize R        | eject                 |                     |            |                       | Close  |
|                    |                       |                     |            |                       |        |
|                    |                       |                     |            |                       |        |

| Transaction Pre- | ×     |
|------------------|-------|
| OTP*             |       |
|                  |       |
| 6                |       |
| Authorize        | Close |

- 5. Enter received OTP
- 6. Click "Authorize"

## 🔿 J Trust Royal Bank

CAMBODIA

CAMBODIA

CAMBODIA

CAMBODIA

7. Click "Close"

| Confirmation Window                                                                                       |              |                                       |                    |                         |
|----------------------------------------------------------------------------------------------------|--------------|---------------------------------------|--------------------|-------------------------|
| Transaction Reference                                                                                     | Success      | Status                                |                    |                         |
|                                                                                                    |              |                                       | Jy.                | 7                       |
|                                                                                                    |              |                                       |                    | Close                   |
| 1                                                                                                    |              |                                       |                    |                         |
| Account Services Payments Information Report +                                                            |              |                                       |                    |                         |
| % Initiate v 🗘 Data Maintenance v 🖸 Pending Activities Account Summary Loans Summary Term Deposit Summary | tement Expo  | Quick Launch<br>Other Request Summary | 6 👫 🖻              | 🔊 💼 🍄 Profile Setting : |
| Service Request Summary                                                                                   |              |                                       |                    |                         |
| Artistan Damast Reference Number Demost Ture -                                                            | Submitted On | Chabus                                | Customer Bernarder | Country Name            |

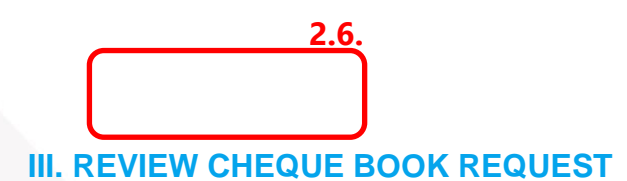

Below listed steps to review summary of your Cheque Book request:

٩

9.8 9.8 9.8 Cheque Book Request

Cheque Book Request

Cheque Book Request

Cheque Book Request

- 1. Click "Account Services"
- 2. Click "Other Request Summary"
- 3. Click "Request Type" or any Headers of Service Request Summary that you want to sort

### **J** Trust Royal Bank

#### **VI. KEYNOTE**

- In "CHEQUE BOOKS REQUIRED" box if you input:
  - "0" there will be popped-up message "Please enter a valid number"
  - o "More than 25", the popped-up message is "Please enter a number between 1 to 25"
- If you want JTRB to charge fee from other debit accounts and if your Cheque Book Request is urgent, you need to e-mail us <u>BusinessService@jtrustroyal.com.</u>
- Cut off time for this Cheque Book Request via JTR Connect is 3:00 PM and if you complete the request after 3:00 PM, your request will be reached to JTRB Bank the next working day.
- If customer wants to cancel their Cheque Book Request after successfully submitted, their authorizer needs to email us e-mail <u>BusinessService@jtrustroyal.com</u>.
- If you experience error after initiated Cheque Book Request and what you need to do:

| No. | Error status                    | What you need to do                                                               |
|-----|---------------------------------|-----------------------------------------------------------------------------------|
| 1   | Authorization rule not<br>found | Contact us (+855) 23 999 255 or e-mail us <u>BusinessService@jtrustroyal.com</u>  |
|     |                                 | Working hour: Monday - Friday (8:00am - 5:00pm), except Weekend & Public Holiday. |
| 2   | Reject by Bank                  | Contact us (+855) 23 999 255 or e-mail us BusinessService@jtrustroyal.com         |
|     |                                 | Working hour: Monday - Friday (8:00am - 5:00pm), except Weekend & Public Holiday. |
| 3   | Rejected by Approver            | Initiate new Cheque Book request                                                  |
| 4   | Rejected by Entitlement         | Initiate new Cheque Book request                                                  |

Should you have any clarification or further assistance, please contact us on (+855) 23 999 255 or e-mail us BusinessService@jtrustroyal.com.

Working hour: Monday - Friday (8:00am - 5:00pm), except Weekend and Public Holiday.